## Toplu Fiş Yazdırma

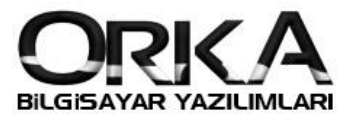

- Toplu İşlemlerden Yazdır seçeneğini işaretleyiniz.
- Yazdıracağınız fişleri çift tıklama yöntemi ile işaretleyiniz. (Başlıklardan filtreleme yaparak Toplu İşlemlerden Tümünü de işaretleyebilirsiniz.)

Hızlı Mod

Not: Filtreleme yapabilmek için Hızlı Mod açık olmalı

| enile Yeni Fiş Düzelt Sil                                                         | Yazdır Dosya Ekle                | Ek Alan Girişi Banka Kredi Girişi | Hızlı Mod Fi | S Detayı          | 😹 Yazdır       | TOPLU İŞLEMLER •           | Yardım(Video/Kılavuz)                 |
|-----------------------------------------------------------------------------------|----------------------------------|-----------------------------------|--------------|-------------------|----------------|----------------------------|---------------------------------------|
| anacak Kelime Giriniz 🛛 🔞                                                         | <ul> <li>Gruplama Yok</li> </ul> | ○ Fiş Dönemi ○ Fiş Tipi           | 🔿 Fiş Kay    | nağı 🔿 Fiş Niteli |                | Tipi O                     | Kaydı Yapan                           |
| 1.01.2018 - 31.12.2018                                                            |                                  |                                   |              |                   | and sil        |                            | *                                     |
|                                                                                   | Enter text to search             | :h                                | ▼ Bul        | Temizle           | Yazdır         |                            |                                       |
| 🕫 KAYIT IŞLEMLERI 🛛 🗸                                                             | Sütun başlığını bura             | na sürüklevin hu sütuna göre kür  |              |                   |                | U                          |                                       |
| 🕘 Yeni Fiş                                                                        | a telom Tini                     | ID Bin Fic Kaynaði                | Fig Tipi     | Fic Tarihi        | коруала        | 20020                      | Fig Tutan                             |
| Düzelt                                                                            | - işlem ripi                     | 4706 A Fis Kavit                  | Mahsun       | 31 01 2018        | Birleştir      | amasi                      | 943 208 68                            |
| a Sil                                                                             | -                                | 10961 3 6 Fis Kavit               | Mahsun       | 31.01.2018        | Onayla         | rosu                       | 19.088.72                             |
| 🗐 Yazdır                                                                          | -                                | 2316 🔇 🕞 Entegre Íslemi           | Mahsup       | 31.01.2018        |                |                            | 10.000.00                             |
| Ranor Fis Yazdır                                                                  | -                                | 2317 🔇 🗣 Entegre Íslemi           | Mahsup       | 31.01.2018        |                |                            | 728.20                                |
| St robor rig ruzon                                                                |                                  | 2333 📀 📮 Entegre Islemi           | Mahsup       | 31.01.2018        | Parçala        | Ŧ                          | 1.094.112.00                          |
| 🜒 EK İŞLEMLER 🛛 👽                                                                 |                                  | 18016 🙆 🗇 Fiş Kayıt               | Mahsup       | 31.01.2018        | 1024 Öykü Siq  | orta Poliçesi              | 47,25                                 |
| Rachk Düzelt                                                                      | 🕨 🥵 Yazdır                       | 21107 🔗 🔮 Otomatik Fiş            | Mahsup       | 31.01.2018        | 1090 Nakliye - | Ulaşım Giderleri           | 4.722,36                              |
| Cg Başlık Duzen                                                                   | 👩 Yazdır                         | 21108 🥝 🎡 Otomatik Fiş            | Mahsup       | 31.01.2018        | 1091 Araç Kira | ılama Gideri               | 27.140,00                             |
| у коруала                                                                         | 🛒 Yazdır                         | 21109 🥝 🔮 Otomatik Fiş            | Mahsup       | 31.01.2018        | 1092 Nakliye - | Ulaşım Giderleri           | 413,00                                |
| <ul> <li>Fişi Dövize Çevir</li> <li>Ek Alan Girişi</li> <li>Dosya Ekle</li> </ul> | 😹 Yazdır                         | 21110 🥝 🍓 Otomatik Fiş            | 🔊 Mahsup     | 31.01.2018        | 1093 Telefon - | İnternet Gideri            | 36,00                                 |
|                                                                                   |                                  | 6894 🥝 🟐 Fiş Kayıt                | 📄 Virman     | 31.01.2018        | 211 Ocak Ayı   | Kdv. Hesap Virmanları      | 363.766,21                            |
|                                                                                   |                                  | 11282 🥝 📵 Stok,Fatura             | 📎 Mahsup     | 01.02.2018        | 212 Satış Fat  | ura Aksoy Plastik Aş.      | 7.068,29                              |
| R TANIMLAMAR - SERVÍS O                                                           |                                  | 11305 🥝 📵 Stok,Fatura             | 📎 Mahsup     | 01.02.2018        | 213 Satış Fat  | ura Reksoil Petrokimya San | .Ve 30.163,99                         |
|                                                                                   |                                  | 206 🥝 🍓 Otomatik Fiş              | 🔊 Mahsup     | 01.02.2018        | 214 Kırtasiye  | Gideri                     | 413,00                                |
|                                                                                   |                                  | 1256 🥝 🍓 Otomatik Fiş             | 📎 Mahsup     | 01.02.2018        | 215 Araç Kira  | lama Gideri                | 1.916,71                              |
|                                                                                   |                                  | 1257 🥝 🍓 Otomatik Fiş             | 🔊 Mahsup     | 01.02.2018        | 216 Araç Kira  | ılama Gideri               | 2.212,88                              |
|                                                                                   |                                  | 2273 🥝 🍓 Otomatik Fiş             | 📎 Mahsup     | 01.02.2018        | 217 Küçük De   | emirbaş Alımı              | 566,40                                |
|                                                                                   |                                  |                                   |              |                   | 0              |                            |                                       |
|                                                                                   |                                  | a an a ta                         |              |                   | -              |                            | · · · · · · · · · · · · · · · · · · · |

• Toplu İşlemlerden [Yazdır] Çalıştır butonunu işaretlemelisiniz.

| enile Veni Fiş Düzelt Sil | Yazdır Dosya Ekle                  | Ek Alan Giriş                                              | i Banka Kredi Girişi | Hizli Mod F | Toplu İş         | . 🥰 Yazdır  | TOPLU İŞLEMLER -     Tümünü İsaretle         | eo/Kılavuz   |  |  |
|---------------------------|------------------------------------|------------------------------------------------------------|----------------------|-------------|------------------|-------------|----------------------------------------------|--------------|--|--|
| anacak Kelime Giriniz 🛛 🛞 | Gruplama Yok                       | ○ Fiş Döne                                                 | mi 🔿 Fiş Tipi        | 🔿 Fiş Ka    | ynağı 🔿 Fiş Nite | elik O Şube | <ul> <li>Tümünün İşaretini Kaldır</li> </ul> |              |  |  |
| .01.2018 - 31.12.2018     | Enter text to search   Bul Temizle |                                                            |                      |             |                  |             |                                              |              |  |  |
| 9 KAYIT İŞLEMLERİ 🔹       |                                    | Sütun başlığını buraya sürükleyip bu sütuna göre kümeleyin |                      |             |                  |             |                                              |              |  |  |
| 👌 Yeni Fiş                | * İşlem Tipi                       | ID Pin                                                     | Fiş Kaynağı          | Fiş Tipi    | Fiş Tarihi       | Fiş No      | Fiş Açıklaması                               | Fiş Tutarı   |  |  |
| > Düzelt                  |                                    | 4706 🥝                                                     | Fiş Kayıt            | Mahsup      | 31.01.2018       | 206 Bank    | a Gelen                                      | 943.208,68   |  |  |
| o sil                     |                                    | 10961 🥝                                                    | 🏐 Fiş Kayıt          | 📎 Mahsup    | 31.01.2018       | 207 2018    | 207 2018/01.Ay Ücret Bordrosu                |              |  |  |
| 🗑 Yazdır                  |                                    | 2316 🥝                                                     | 🚭 Entegre İşlemi     | 🔊 Mahsup    | 31.01.2018       | 208 Hava    | 208 Havale (gelen)                           |              |  |  |
| 😨 Rapor Fiş Yazdır        |                                    | 2317 🥝                                                     | 🚭 Entegre İşlemi     | 📎 Mahsup    | 31.01.2018       | 209 Hava    | le (gönderilen)                              | 728,20       |  |  |
|                           |                                    | 2333 🥝                                                     | 🗣 Entegre İşlemi     | 📎 Mahsup    | 31.01.2018       | 210 Hava    | le (gönderilen)                              | 1.094.112,00 |  |  |
| 🌒 EK İŞLEMLER 🛛 🕤         |                                    | 18016 🥝                                                    | 🚳 Fiş Kayıt          | 📎 Mahsup    | 31.01.2018       | 1024 Öykü   | Sigorta Poliçesi                             | 47,25        |  |  |
| 💀 Baslık Düzelt           | 😼 Yazdır                           | 21107 🥝                                                    | 🍓 Otomatik Fiş       | 📎 Mahsup    | 31.01.2018       | 1090 Nakli  | ye - Ulaşım Giderleri                        | 4.722,36     |  |  |
| S Konvala                 | 🕫 Yazdır                           | 21108 🥝                                                    | 🍓 Otomatik Fiş       | 📎 Mahsup    | 31.01.2018       | 1091 Araç   | Kiralama Gideri                              | 27.140,00    |  |  |
|                           | 🕫 Yazdır                           | 21109 🥝                                                    | 嶜 Otomatik Fiş       | 된 Mahsup    | 31.01.2018       | 1092 Nakli  | ye - Ulaşım Giderleri                        | 413,00       |  |  |
| FIŞI Dovize Çevir         | 🐯 Yazdır                           | 21110 🥝                                                    | 嶜 Otomatik Fiş       | 📎 Mahsup    | 31.01.2018       | 1093 Telef  | on - İnternet Gideri                         | 36,00        |  |  |
| 🖞 Ek Alan Girişi          |                                    | 6894 🥝                                                     | 🚳 Fiş Kayıt          | 📄 Virman    | 31.01.2018       | 211 Ocak    | Ayı Kdv. Hesap Virmanları                    | 363.766,21   |  |  |
| 🕄 Dosya Ekle              |                                    | 11282 🥝                                                    | 🔠 Stok,Fatura        | 📎 Mahsup    | 01.02.2018       | 212 Satış   | Fatura Aksoy Plastik Aş.                     | 7.068,29     |  |  |
| 🕏 TANIMLAMAR - SERVİS 🄇   |                                    | 11305 🥝                                                    | 🔠 Stok,Fatura        | 📎 Mahsup    | 01.02.2018       | 213 Satış   | Fatura Reksoil Petrokimya San.Ve             | 30.163,99    |  |  |
|                           | •                                  | 206 🥝                                                      | 🍓 Otomatik Fiş       | 📎 Mahsup    | 01.02.2018       | 214 Kirta   | siye Gideri                                  | 413,00       |  |  |
|                           |                                    | 1256 🥝                                                     | 嶜 Otomatik Fiş       | 📎 Mahsup    | 01.02.2018       | 215 Araç    | Kiralama Gideri                              | 1.916,71     |  |  |
|                           |                                    | 1257 🥝                                                     | 🍓 Otomatik Fiş       | 📎 Mahsup    | 01.02.2018       | 216 Araç    | Kiralama Gideri                              | 2.212,88     |  |  |
|                           |                                    | 2273 🥝                                                     | 嶜 Otomatik Fiş       | 📎 Mahsup    | 01.02.2018       | 217 Küçü    | k Demirbaş Alımı                             | 566,40       |  |  |
|                           |                                    |                                                            |                      |             |                  | 0           |                                              |              |  |  |

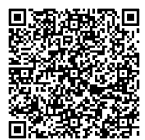